## BLOOMINGTON HIGH SCHOOL ONLINE ATHLETE REGISTRATION INSTRUCTIONS

To register online you must create an account. You will use an email and a password that you will need to remember as this is how the school will communicate with you. If you have used the 8to18 athlete registration before at any other school please use the SAME Login, just make sure and go to the BHS site listed here:

Go to https://bloomington.8to18.com/

Click on "Create an account" and enter your own email and create your own password.

\*Please be sure to remember this password as you will use this for the years to come for all of your children.) You will use same account information each time you register.

Click on "Begin Registration" (DO NOT click on the PDF Converter Advertisements!)

- "Select Activity"
  - Choose the sport your child will be trying out for/participating in.
- "Select Participant"
  - Add a New Participant (or choose your child once created)
  - All information on this page is for your student, i.e. cell phone, email. It is important to provide their information since the athletic department and coaches will use this to communicate to them.
- "Roster Details"
  - You may be asked for t –shirt or short size
  - Height and Weight will be used for rosters
- "Primary Parent/Guardian Information"
  - Fill out the Parent information on the next page.
- "Physical Form"
  - If you have not completed a physical yet and need a form to take to the doctor, you may download and print.
  - Remember your athlete must have a current physical in order to begin tryouts/practice. You will receive notifications 60/30/10 days prior to your athlete's physical expiring.
  - This is the only form you will be required to submit to the athletic office prior to your participation. Freshman can simply copy the physical that was required as a part of school registration, it does not need to be on the IHSA form.
- "Legal Forms"
  - At this time by checking the boxes, you are agreeing and consenting to all information provided.
  - You must click on the form to read. Please note that when there is a parent/guardian and student check box **they must both be checked to move forward.**
  - $\circ \quad \text{Please DO NOT turn in any forms filled out.}$
- "Summary"
  - At this time you can see what you have registered for.
  - Click on "Finish" to complete your registration
  - You will receive an email confirmation upon registration submission.